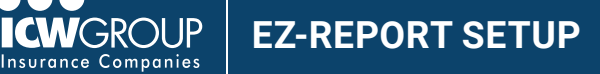

EZ-Report is our convenient and secure online interim reporting payroll service accessed through your ICW Group policyholder portal (myResource). Access to EZ-Report is added at the beginning of your policy period to your Payroll contact or upon request.

## Steps to create your account

| 1 | Register in myResource                         | <ul> <li>Have your payroll contact for your company look for an email from myResource to complete the registration.</li> <li>Additional users or contact information changes, email <u>billing@icwgroup.com</u>.</li> </ul>                                                                                                    |
|---|------------------------------------------------|----------------------------------------------------------------------------------------------------|
| 2 | Access EZ-Report                               | <ul> <li>Select 'Report your payroll with EZ-Report' button in <u>myResource</u>.</li> <li>Select your company name.</li> </ul>                                                                                                    |
| 3 | Select 'self-reporting'<br>or payroll provider | <ul> <li>The first option in the payroll vendor drop down is 'self-reporting'.</li> <li>If your payroll provider is not on the list, contact support@smartpayllc.com.</li> <li>An interim payroll reporting service is available for an annual fee. Contact SPRSsetup@smartpayllc.com (877.905.0786) for additional information.</li> </ul>                                                                                                   |
| 4 | Select payroll<br>reporting schedule           | <ul> <li>Select payroll frequency (monthly recommended for self-reporting).</li> <li>Select first reporting date:         <ul> <li>Monthly – use last day of the month of your policy effective date unless policy is effective 21<sup>st</sup> – 31<sup>st</sup>, use last day of following month</li> <li>Weekly/bi-weekly/semi-monthly - select the first payroll check date on or after the policy effective date.</li> </ul> </li> </ul> |
| 5 | Set up owners/officers<br>and employees        | <ul> <li>If you expect to report by class-code (recommended) you do not need to add employees. Officers do not need to be added if you exclude from reporting.</li> <li>If you plan to report by employee, enter all employees and class codes.</li> </ul>                                                                                                    |
| 6 | Confirmation email                             | You will receive an email with your reporting preferences.                                                                                                    |
| 7 | Sign up for automatic payments                 | <ul> <li>The primary Accounts Payable contact can follow 'set up automatic payment' section in the <u>EZ-Pay Quick Start Guide</u>.</li> <li>Return completed <u>Automatic Payment</u> form to <u>ar@icwgroup.com</u>.</li> </ul>                                                                                                    |

Additional Resources:

## EZ-Report Quick Start Guide Interim Payroll Reporting Guide

| System access/updates contacts | billing@icwgroup.com    | 858.350.7399 |                                                     |
|--------------------------------|-------------------------|--------------|-----------------------------------------------------|
| Interim payroll reporting      | support@smartpayllc.com | 877.204.0489 | Chat is available in EZ-Report (upper right corner) |
| Payment assistance             | ar@icwgroup.com         | 858.350.7262 |                                                     |

EZ-Report is offered by ICW Group as part of Premium Customer Services and is powered by SmartPayLLC.

## icwgroup.com

ICW Group is the marketing name for ICW Group Holdings, Inc. For a list of all ICW Group Holdings, Inc. subsidiaries, please visit our website www.icwgroup. com. Not all products and coverages are available in all states.